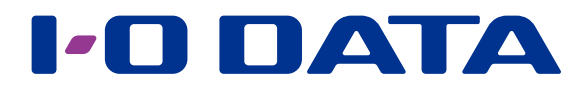

# 画面で見るマニュアル

<u>Remote Link 3 対応自動同期アプリ</u> Remote Link PC Sync

Remote Link PC Sync は、接続機器<sup>\*</sup>とパソコンとの間でファイルの自動同期をするアプリです。 ※本アプリサイトの【対応製品型番】に記載された機器

#### 動作環境

| 機種           | OS (日本語版のみ)      |
|--------------|------------------|
|              | Windows 10*      |
| Windows パソコン | Windows 8.1      |
|              | Windows 8        |
|              | Windows 7        |
| Mac          | macOS 10.7~10.13 |
|              |                  |

※ Windows 10 S には対応していません。

#### インストール方法

ダウンロードしたファイルをダブルクリックし、画面の指示にしたがってインストールしてください。

#### INDEX

| 同期を開始する  | (初期設定)      | • | • | • | • | • | • | • | • | • | • | • | • | • | • | • | • | • | • | • | • | • | • | 2  |
|----------|-------------|---|---|---|---|---|---|---|---|---|---|---|---|---|---|---|---|---|---|---|---|---|---|----|
| 同期の状態を確認 | 認する・・・      | • | • | • | • | • | • | • | • | • | • | • | • | • | • | • | • | • | • | • | • | • | • | 3  |
| 設定を変更する  | • • • • • • | • | • | • | • | • | • | • | • | • | • | • | • | • | • | • | • | • | • | • | • | • | • | 5  |
| 困ったときには  | • • • • • • | • | • | • | • | • | • | • | • | • | • | • | • | • | • | • | • | • | • | • | • | • | • | 9  |
| エラーと対処・  |             | • | • | • | • | • | • | • | • | • | • | • | • | • | • | • | • | • | • | • | • | • | • | 10 |

## 同期を開始する(初期設定)

] Remote Link PC Sync を起動する

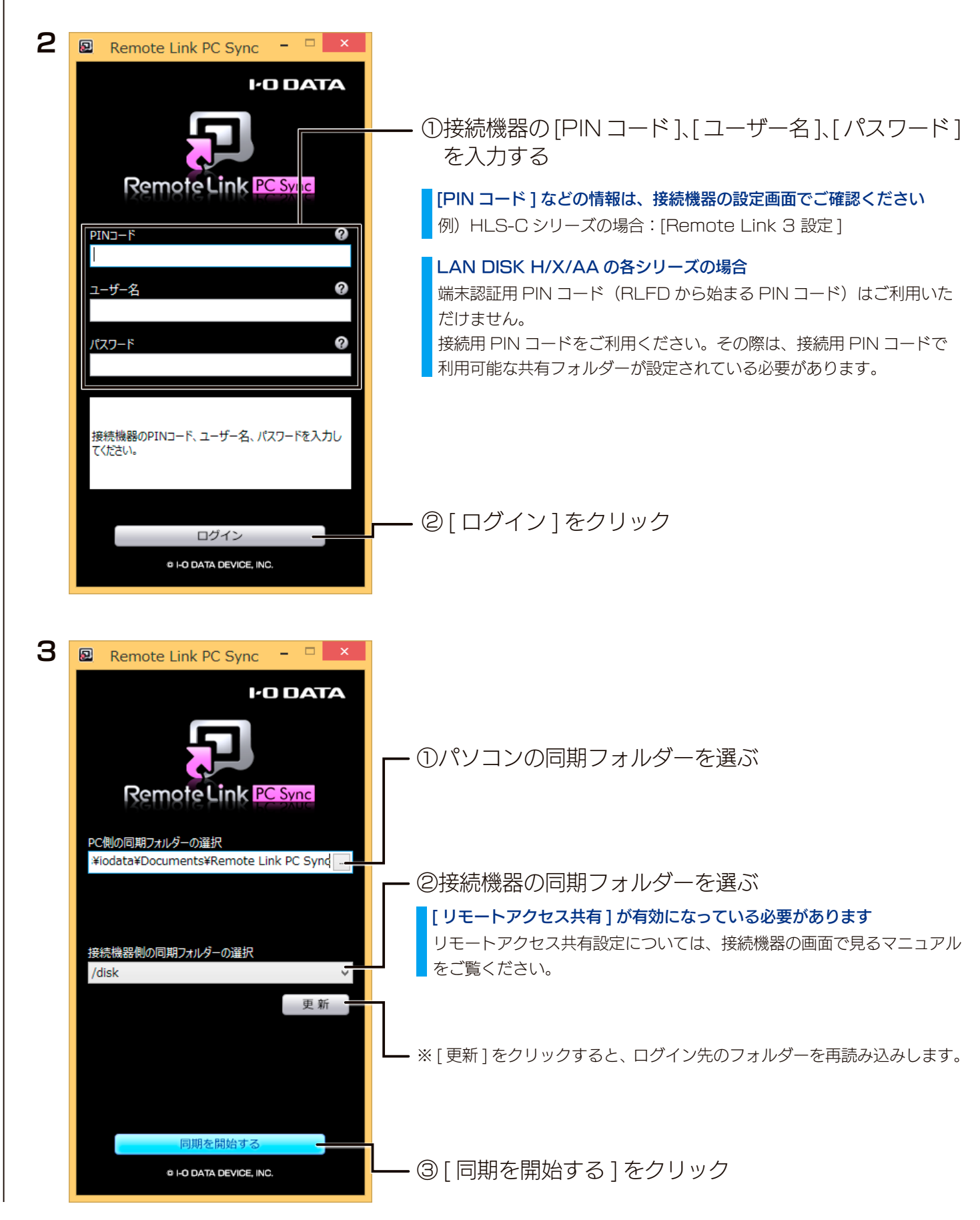

接続機器とパソコンの指定したフォルダーの同期がはじまります。 ※同期中でもファイルの再生や編集ができます。

## 同期の状態を確認する

## Windows の場合

画面右下のタスクトレイで確認できます。

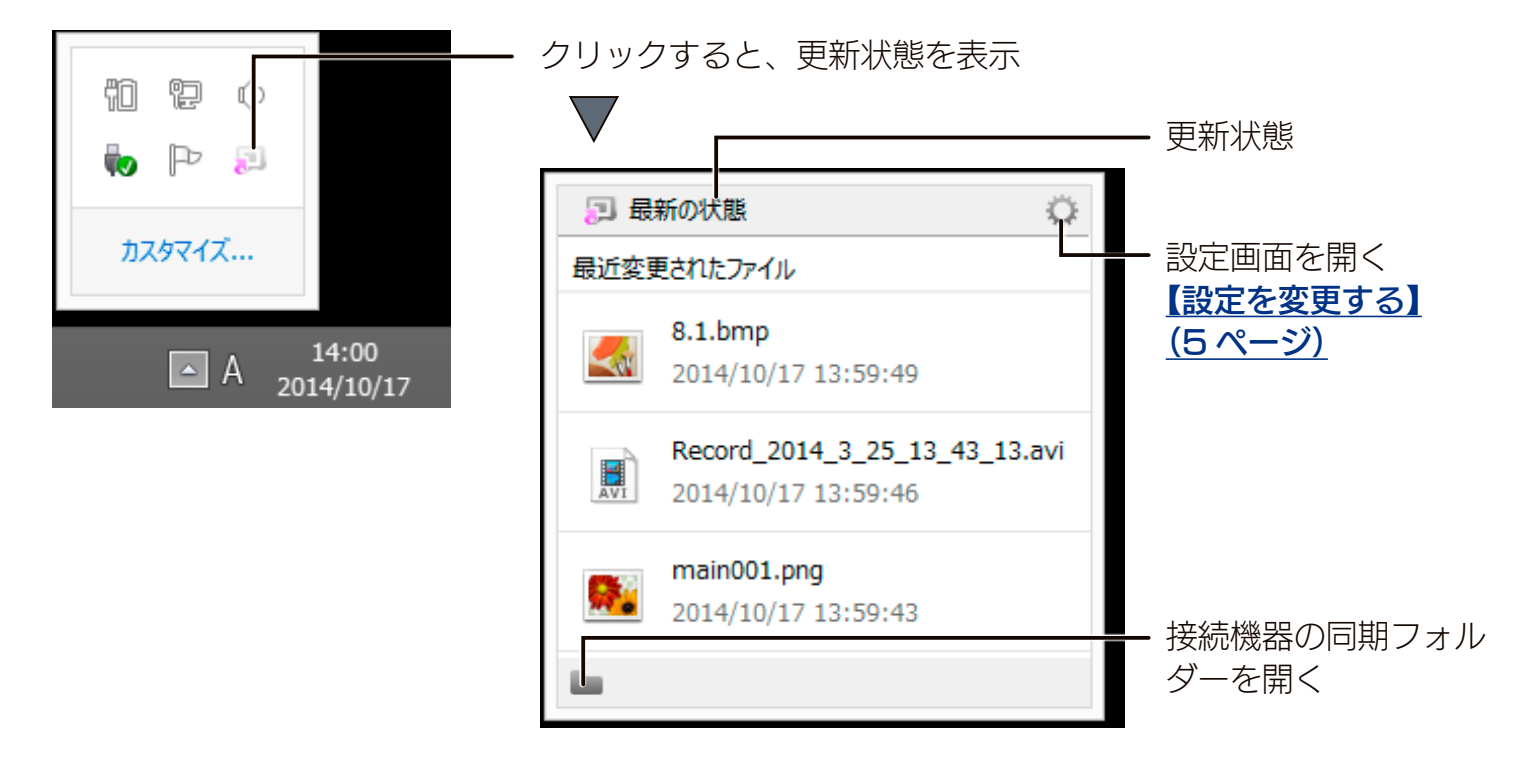

#### 共有設定したファイルの状態を確認する

共有設定したファイルのアイコンには、同期状態が表示されます。(Windows のみ)

エラー(同期失敗)ファイル

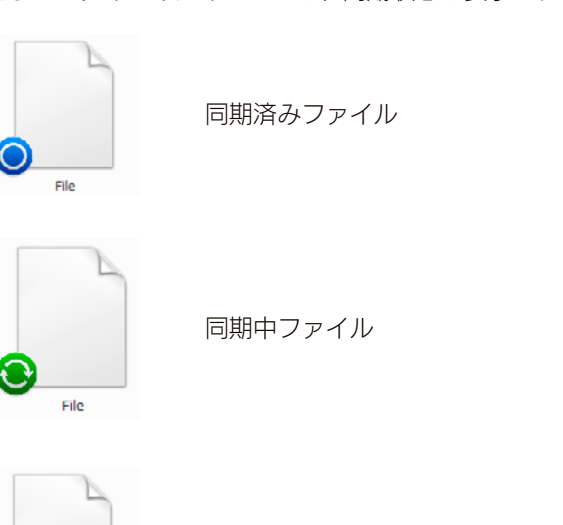

※同期状態が正しく反映されていない場合は、エクスプローラー上を右クリックし、[最新の情報に更新]をクリックしてください。

#### 同期の記録(ログ)を確認する

以下の場所にログファイルが保存されます。 **C: ¥Users ¥< ユーザー名 > ¥AppData ¥Roaming ¥I-O DATA ¥Remote Link PC Sync ¥log ¥** ※ AppData フォルダーが見えない場合は、隠しファイルの表示設定をおこなってください。 ※ログファイルは合計 100M バイトを超えることはありません。

## Mac の場合

画面右上のステータスバーで確認できます。

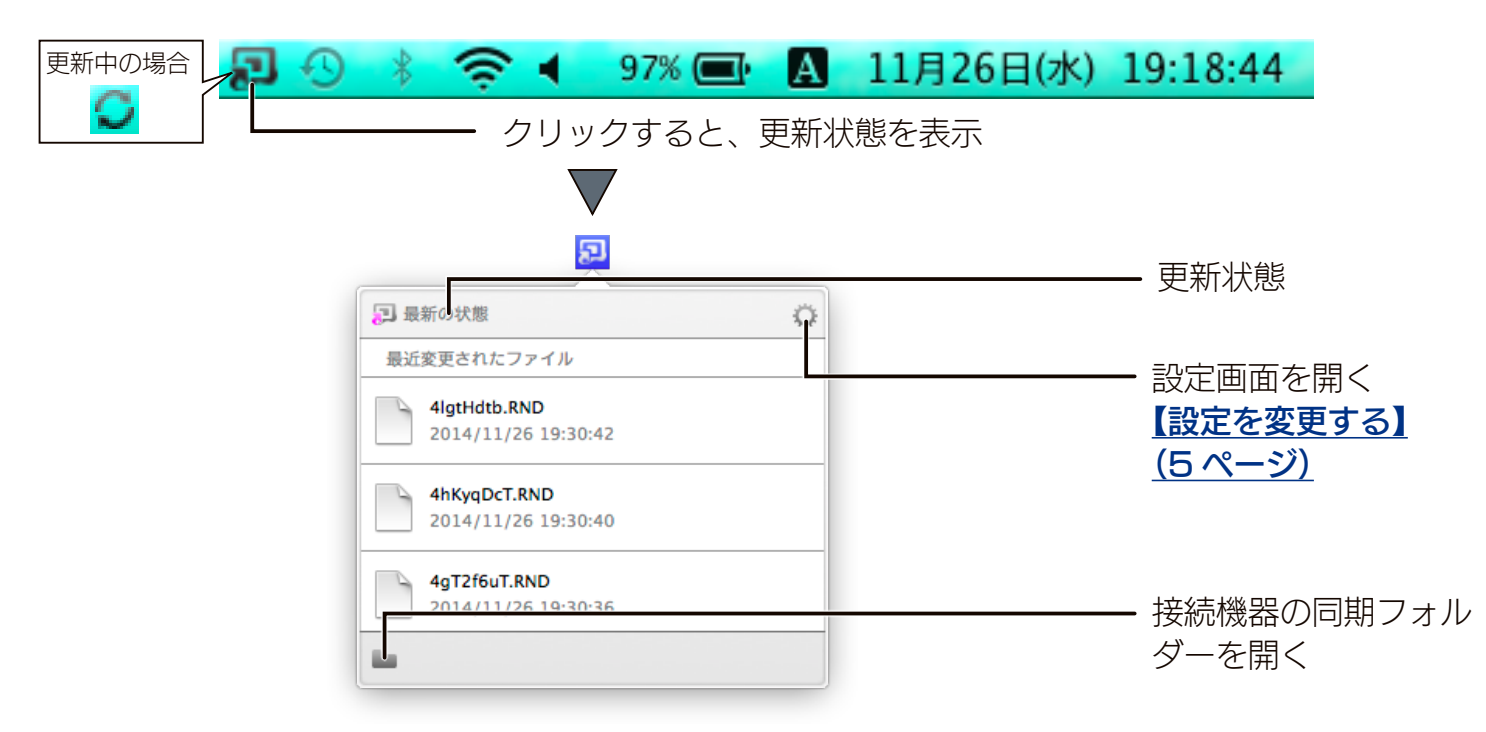

#### 同期の記録(ログ)を確認する

以下の場所にログファイルが保存されます。 **/Users/< ユーザー名 >/Library/I-O DATA/Remote Link PC Sync/log/** ※上記のフォルダーへ移動するには、Finder の [移動] メニューの [フォルダへ移動…] をクリックし、「フォルダの場所を入力」 へ上記のパスを入力してください。「ユーザー名」には、お使いのユーザー名を入力してください。 ※ログファイルは合計 100M バイトを超えることはありません。

## 設定を変更する

## Windows の場合

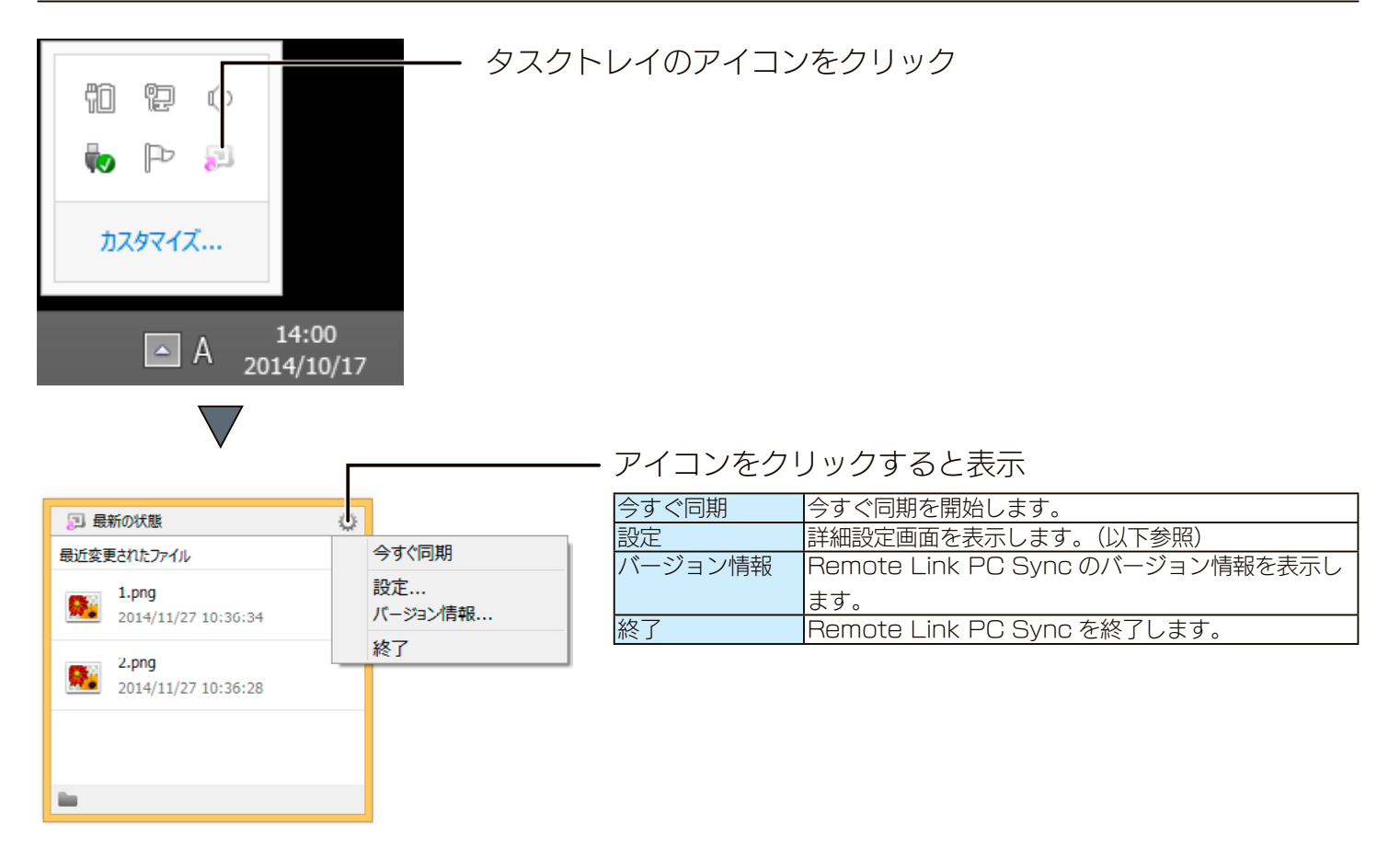

## Mac の場合

| 🔁 🕙 🕴 🤶 📢 97% 🗲                     | ▶ 🗛 11月26日(水) 19:18:44                                               |
|-------------------------------------|----------------------------------------------------------------------|
| ステータスバー(                            | のアイコンをクリック                                                           |
|                                     |                                                                      |
| <b>2</b>                            |                                                                      |
| 🕞 最新の状態                             |                                                                      |
| 最近変更されたファイル                         | アイコンをクリックすると表示                                                       |
| 4lgtHdtb.RND<br>2014/11/26 19:30:42 | 今すぐ同期 今すぐ同期を開始します。                                                   |
| 4hKyqDcT.RND<br>2014/11/26 19:30:40 | 武     広     「     デージョン情報     Remote Link PC Sync のパージョン情報を表示し<br>ます |
| 4gT2f6uT.RND<br>2014/11/26 19:30:36 | 終了 Remote Link PC Sync を終了します。                                       |
|                                     |                                                                      |

#### ▽全般

| 🛛 Remote Link PC Syncの設定 - 🗆 🗙                                                                                  |  |  |  |  |
|----------------------------------------------------------------------------------------------------|--|--|--|--|
| 全般     アカウント     フォルノダ     回期条件     アプリ更新                                                                       |  |  |  |  |
| システム<br>「 デスクトップ通知を表示<br>「 システム起動時に、Remote Link PC Syncを起動する                                                    |  |  |  |  |
| <ul> <li>競合時の設定</li> <li>✓問い合わせを毎回行う</li> <li>● 上書き (PC&lt;コピー)</li> <li>● 上書き (接続機器</li> <li>→ 別名保存</li> </ul> |  |  |  |  |
| 接続機器側のファイル更新検出<br>30 分ごと                                                                                        |  |  |  |  |
| OK キャンセル 適用(A)                                                                                                  |  |  |  |  |

| システム    | デスクトップ通      | デスクトップ通知の表示 / 非表示を設       |
|---------|--------------|---------------------------|
|         | 知を表示         | 定します。                     |
|         | システム起動       | パソコン起動時に Remote Link PC   |
|         | 時 に Remote   | Sync を起動する / しないを設定しま     |
|         | Link PC Sync | す。                        |
|         | を起動する        |                           |
| 競合時の設定  | 問い合わせを毎      | 接続機器側とパソコン側に競合する          |
|         | 回行う          | ファイルがあった場合の動作を設定し         |
|         |              | ます。                       |
|         |              | チェックをつけると、毎回問い合わせ         |
|         |              | をおこないます。                  |
|         |              | チェックをつけない場合は、[上書き         |
|         |              | (PC ヘコピー )]、[ 上書き ( 接続機器へ |
|         |              | コピー )]、[別名保存]から選択します。     |
| 接続機器側のこ | ファイル更新検出     | 接続機器のファイル更新を確認する間         |
|         |              | 隔を設定します。                  |

#### ▽アカウント

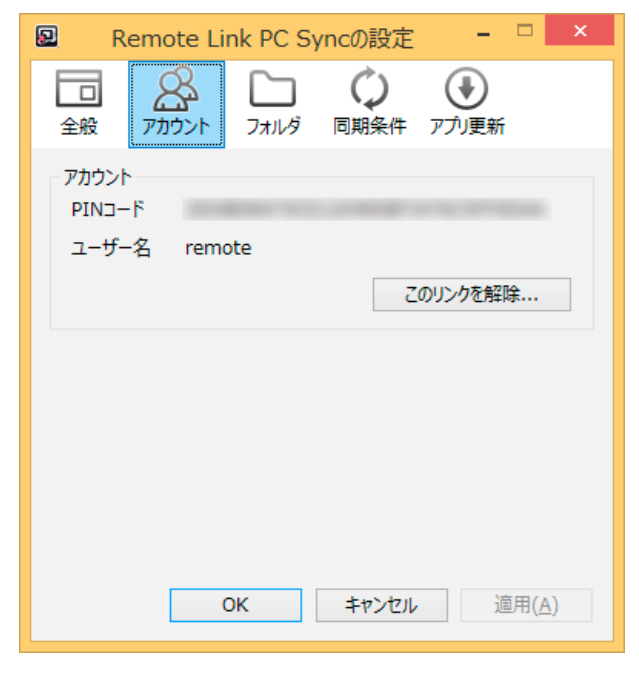

| PIN コード  | PIN コードを表示します。    |
|----------|-------------------|
| ユーザー名    | ログインユーザー名を表示します   |
| このリンクを解除 | 設定を初期化してログイン前の状態に |
|          | します。              |

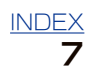

#### マフォルダー

| 😰 Remote Link PC Syncの設定 - 🗆 🗙                                          |  |  |  |  |
|-------------------------------------------------------------------------|--|--|--|--|
| 全般     アカウント     フォルダ     ()     ()                                     |  |  |  |  |
| 接続1 接続2 接続3 接続4 接続5                                                     |  |  |  |  |
| ▼ 行 300<br>PC側の同期フォルダーの選択<br>C:¥Users¥iodata¥Documents¥Remote Link PC 5 |  |  |  |  |
| C.+USEIS+IOUAUA+DOCUMPERUS+KEMOLE LINK PC 3<br>接続機器側の同期フォルダーの選択         |  |  |  |  |
| /disk                                                                   |  |  |  |  |
|                                                                         |  |  |  |  |
|                                                                         |  |  |  |  |
| OK ≠ャンセル 適用(A)                                                          |  |  |  |  |

### タブ操作で、同期するフォルダーの組み合わせの接続 を5つまで設定できます。

| 有効              | 接続 1~5の同期の有効 / 無効を設定 |
|-----------------|----------------------|
|                 | します。                 |
| PC 側の同期フォルダーの選択 | 接続1~5のパソコン側の同期フォル    |
|                 | ダーを設定します。            |
| 接続機器側の同期フォルダーの  | 接続1~5の接続機器側の同期フォル    |
| 選択              | ダーの取得と設定をおこないます。     |
|                 |                      |

### ▽同期条件

| 😰 Remote Link PC Syncの設定 - 🗆 🗙                 |
|------------------------------------------------|
| 日                                              |
| リモート同期<br>✓ リモート同期を有効にする                       |
| リモート同期を無効にすると、接続対象と同一LANに接続している<br>ときのみ同期を行います |
|                                                |
|                                                |
|                                                |
| OK キャンセル 適用(A)                                 |
|                                                |

| エート回期を方効にする  | インターウット怒中での同期をちかに   |
|--------------|---------------------|
| リモード回航を有効にする | インターネット社由しの回射を有効に   |
|              | する / しないを設定します。     |
|              | 無効にすると、同一 LAN に接続して |
|              | いる場合のみ同期をおこないます。    |

## マアップデート

| 😰 Remote Link PC Syncの設定 - 🗆 🗙                                                                                                    |
|----------------------------------------------------------------------------------------------------|
| 日      日      日 |
| アプJ更新<br><ul> <li>● 自動で実行</li> <li>〕 通知のみ</li> <li>○ OFF</li> <li>今すぐ実行</li> </ul>                                                                                                    |
| 自動実行もしくは通知のタイミング<br>・ 起動時   ・ スケジュール指定   土曜日 v 13時 v 30分 v                                                                                                    |
| OK キャンセル 適用(A)                                                                                                    |

| アプリ更新          | Remote Link PC Svnc のアップ |
|----------------|--------------------------|
|                | デート方法を[自動で実行]、[通知の       |
|                | み ]、[OFF] から選択します。       |
|                | [今すぐ実行]をクリックすると、今す       |
|                | ぐアップデートします。              |
| 自動実行もくしは通知タイミン | 自動実行や通知タイミングを指定しま        |
| グ              | す。                       |

## 困ったときには

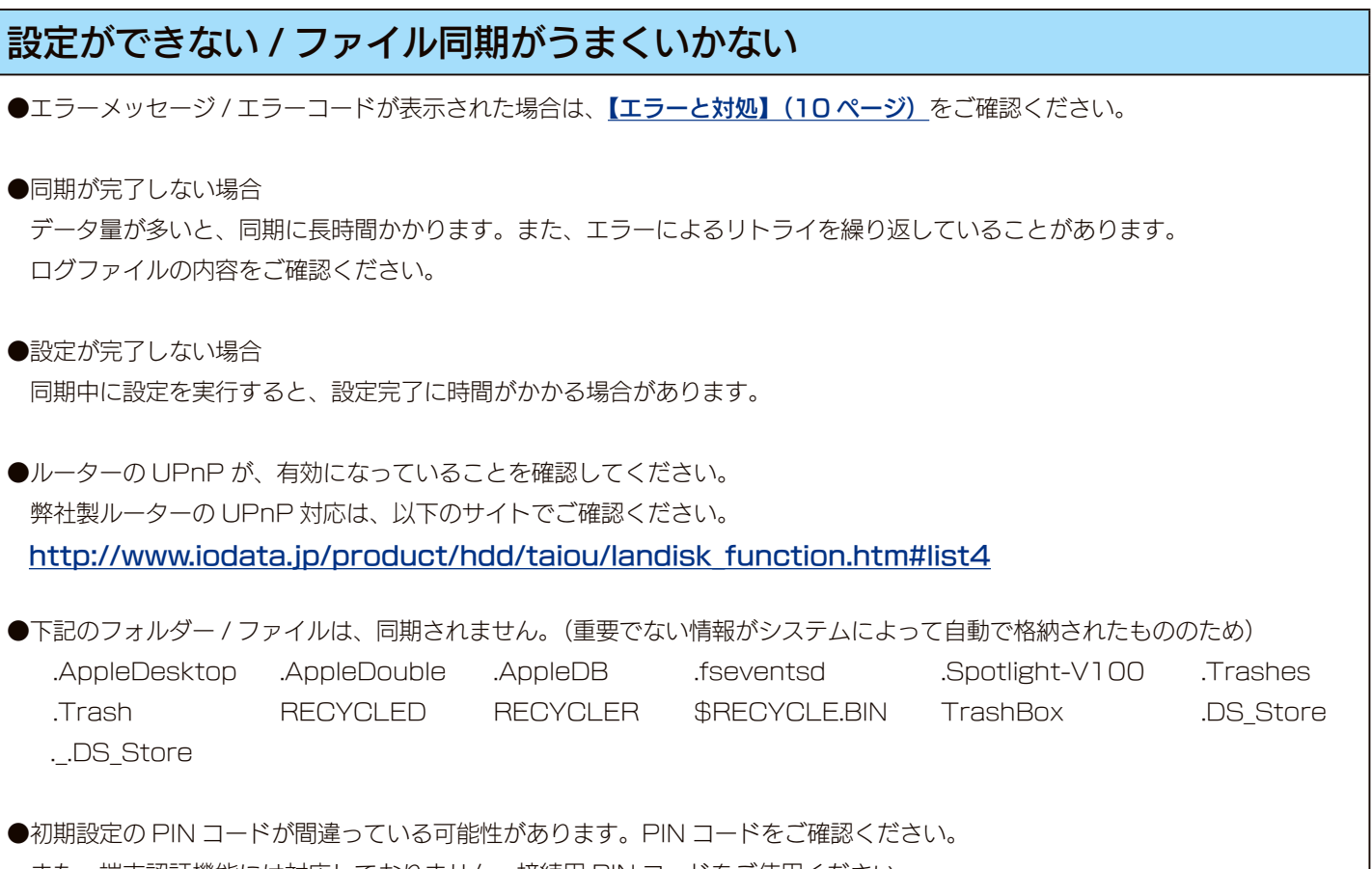

また、端末認証機能には対応しておりません。接続用 PIN コードをご使用ください。

## 同期中にファイルの操作はできますか?

同期中でもファイルの再生や編集ができます。

### 同期にかかる時間

※以下の数値は目安です。環境などにより大きく変化します。 ※アプリケーションや接続機器ファームウェアは最新版をご使用ください。 ●約 2K バイトのファイル 1000 個を同期する場合

◆同一LAN内/インターネット越し共

| _ |     |      | 1// | -1.7 |
|---|-----|------|-----|------|
| F | アッフ | パロード | 約20 | 分    |
| / | ダウン | ロード  | 約10 | 分    |

●約10Mバイトのファイル1個を同期する場合

| ▽同一 LAN 内 |      |  |  |  |
|-----------|------|--|--|--|
| アップロード    | 約5秒  |  |  |  |
| ダウンロード    | 約3秒  |  |  |  |
|           |      |  |  |  |
| アップロード    | 約15秒 |  |  |  |
|           |      |  |  |  |

INDEX 9

# エラーと対処

| エラーコード  | エラーメッセージ                      | 対処                                         |
|---------|-------------------------------|--------------------------------------------|
| 5000101 | 通信に失敗しました。                    | 接続機器(弊社製品)に同時に接続できる端末数の上限に達しています。          |
| 5020204 |                               | 現在接続している端末が接続を切るまで待つ必要があります。               |
|         |                               | 数分経過すると解消されます。                             |
| 5000102 | 通信に失敗しました。                    | ●数分経過すると解消されます。                            |
| 5000103 |                               | ●接続機器(弊社製品)をインターネット直結ルーターの直下に設置し、再度        |
|         |                               | 接続してください。                                  |
| 5010000 | ご利用の端末がインターネットに接続していませ        | 端末がインターネットに接続されているかご確認ください。                |
|         | h.                            |                                            |
| 5020000 | 通信に失敗しました。                    | 数分経過すると解消されます。                             |
| 5020101 | PIN コードが間違っています。接続機器の設定画      | 接続機器(弊社製品)の設定画面から [Remote Link 3 設定]を開き、表示 |
| 5020201 | 面から [Remote Link 3 設定]を開き、表示さ | されている PIN コードをご確認ください。                     |
|         | れている PIN コードをご確認ください。         |                                            |
|         |                               |                                            |
| 5020102 | 接続機器がインターネットに接続されていません。       | ●接続機器(弊社製品)の電源が入っているか確認してください。             |
| 5020202 |                               | ●接続機器(弊社製品)の LAN ケーブルが正しく接続されているか確認して      |
|         |                               | ください。                                      |
|         |                               | <br>●接続機器(弊社製品)が接続されているネットワークがインターネットに接    |
|         |                               | 続できるか確認してください。                             |
| 5020103 | ご利用の環境では現在接続できません。            | ●接続機器(弊社製品)を再起動してください。                     |
| 5020203 |                               | ●接続機器(弊社製品)がつながっているネットワークが多段ルーターになっ        |
|         |                               | ┃ ているおそれがあります。端末をつなげたルーターをアクセスポイントモー       |
|         |                               | ドに切り替えてご利用ください。                            |
| 7000100 | 通信に失敗しました。                    | ●数分ほど待ってから、再度接続してください。                     |
| その他     |                               | ●接続機器(弊社製品)を再起動してください。                     |
| 7       | 通信に失敗しました。                    | ご利用の本アプリのバージョンが接続機器(弊社製品)に対応していない場合        |
|         |                               | があります。最新のバージョンをご利用ください。                    |
| 10      | ユーザー名もしくはパスワードが間違っています。       | ユーザー名、パスワードをご確認の上、再度接続してください。              |
|         | ご確認の上、再度接続してください。             |                                            |
| 11      | 接続機器への接続数が上限です。               | 接続機器(弊社製品)に同時に接続できる端末数の上限に達しています。          |
|         |                               | 現在接続している端末が接続を切るまで待つ必要があります。               |
|         |                               | 数分経過すると解消されます。                             |
| 265     | ファイルサイズが制限値を超えています。           | 1 ファイルサイズが 64G バイトを超えています。                 |
| 266     | ファイルシステムに空き容量がありません。          | 接続機器(弊社製品)に空き容量がありません。                     |
| 257     | アクセス権限がありません。接続機器の設定をご        | アクセス権限がありません。接続機器(弊社製品)のアクセス制限設定をご確        |
|         | 確認ください。                       | 認ください。                                     |
| -       | サーバに接続できませんでした                | 接続機器(弊社製品)へ接続できませんでした。数分後にリトライされます。        |
| -       | (Windows の場合)                 | 接続機器(弊社製品)への接続がタイムアウトしました。数分後にリトライさ        |
|         | 処理がタイムアウトになりました               | れます。                                       |
|         | (Mac OS の場合)                  |                                            |
|         | データベースの要求が時間切れになりました。         |                                            |